# Welcome to KERMIT!

We are now ready to register Law Firms, Attorneys and Paralegals. Please read below and follow the steps carefully.

Every Law Firm will need to register as an Organization before linking attorneys and inviting paralegals. The Organization will register with the person they want to designate as their Organization Administrator. The Organization Administrator will be responsible for maintaining users for the firm by inviting new users and deleting users when appropriate. If the law firm is small and would like this role to be handled by an attorney, that can be done by starting with Steps to Register an Attorney as defined below. If an attorney registers first, before any Organization Administrator will also be responsible for designating the Financial Manager; any user who has the financial manager role will be able to pay fees and fines. The Organization Administrator can also serve in this role or can assign this role to one user or multiple users. For so small firms, the same person may serve both roles. Also, to accommodate the needs of larger firms, there can be multiple Organizational Administrators and multiple Financial Managers. To read more about these roles and to view the user guide, please go to our website, https://wcc.sc.gov/it-kermit-system-updates.

### Steps to Register an Organization/Organization Administrator

1) The user that will act as the Organizational Administrator will click on the "Register" button which will ask them to either Register as an Individual or Register with an Organization. This user will select, Register with an Organization. If the user is an attorney, please do NOT use this process to create the Organization, instead, go to the Steps to Register an Attorney Step 2.

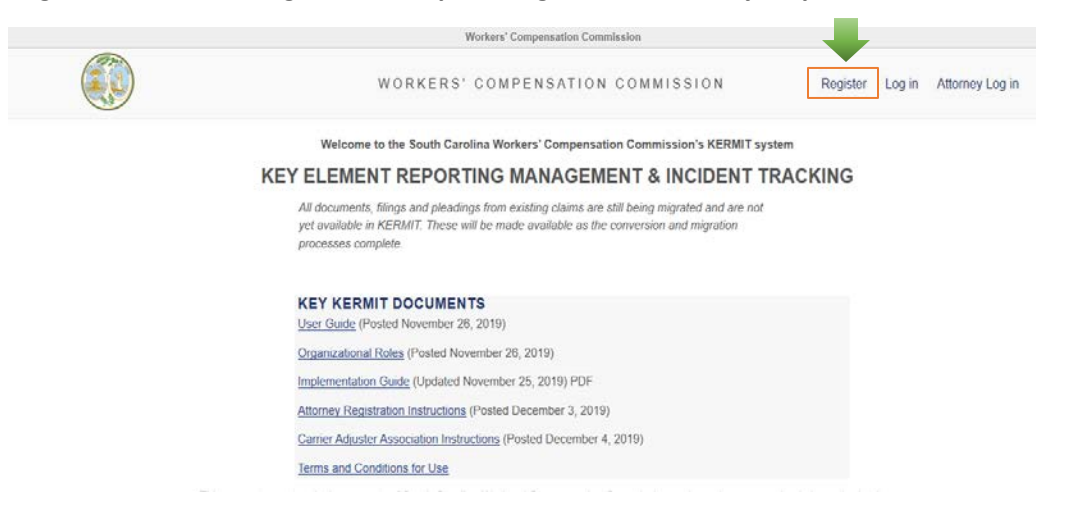

2) The user will enter their email address and click submit.

| Workers' Compensation Commission                                         |          |
|--------------------------------------------------------------------------|----------|
| WORKERS' COMPENSATION COMMISSION                                         | Register |
| SCWCCDEV REGISTRATION - ORGANIZATION PROFILE Email Address CANCEL SUBMIT |          |

3) Once the Organization Administrator receives the email invitation, they will click on the green "Get Started" button from the Microsoft email. This will either walk the user through a process of integrating their email with Microsoft Azure Active Directory or take them back to the main screen to log in.

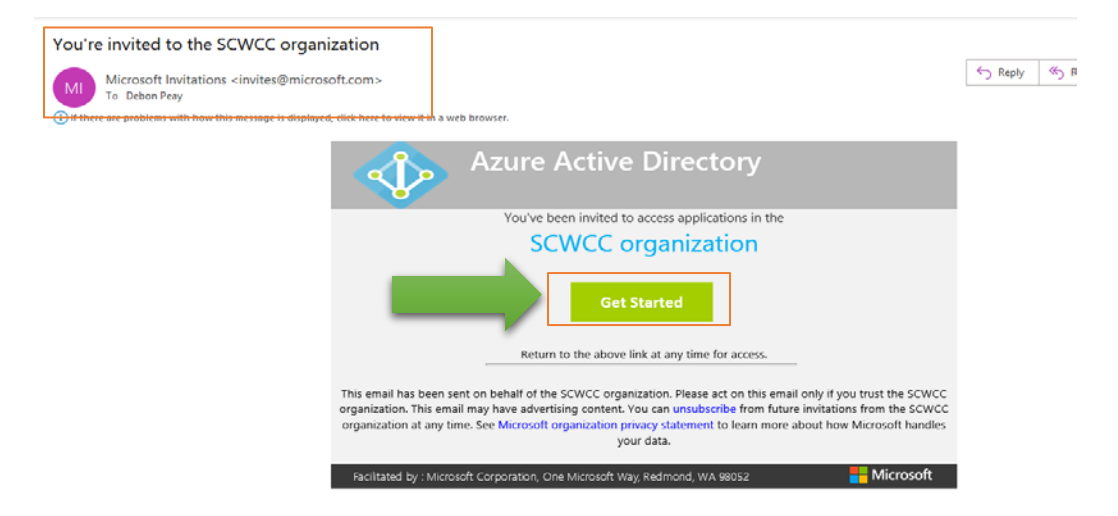

4) The user will then complete their user profile and click submit.

| SCWCC                | Profile   | Organization(s)     | Delegate(s) | Notifications |           | H |
|----------------------|-----------|---------------------|-------------|---------------|-----------|---|
| otifications         | PROF      |                     |             |               |           |   |
| y Work               | PROFI     | ILE MANAGEM         | ENT         |               |           |   |
|                      | Frome s   | ouccessiony opdated |             |               |           |   |
| pomit Letter of      | Test      | me                  |             |               |           |   |
| presentation         | Test      |                     |             |               |           |   |
| System<br>Management | Last Nar  | me                  |             |               |           |   |
| Galendar             | Org Ac    | dmin                |             |               |           |   |
|                      | Job Title |                     |             |               |           |   |
|                      | Softwa    | are Support Analyst |             |               |           |   |
|                      | Primary   | Email Contact       |             |               |           |   |
|                      | debon     | @icapsolutions.net  |             |               |           |   |
|                      | Address   | Line 1:             |             |               |           |   |
|                      | 555 M     | ain Street          |             |               |           |   |
|                      | City:     |                     | State:      |               | Zip Code: |   |
|                      | Colum     | bia                 | South Car   | olina         | 55555     |   |
|                      | Phone N   | lumber:             |             |               |           |   |
|                      | (555)5    | 55-5555             |             |               |           |   |

5) The user will then click on the Organization tab and complete the information for the Organization the user will need to establish.

|                                               | WORKERS' COMPE<br>COMMISSIO            | NSATION<br>N Welcome, Test Org                                                                   |
|-----------------------------------------------|----------------------------------------|--------------------------------------------------------------------------------------------------|
| SCWCC<br>Tasks                                | Profile Organization(s) Delegate(s) N  | Notifications                                                                                    |
| My Work<br>Submit Letter of<br>Representation | ORGANIZATION(S)                        | CO RACK                                                                                          |
| System<br>Management<br>Calendar              | FEIN                                   | Organization Name                                                                                |
|                                               | Organization Type<br>Select One        | Insurer License Number(only required for<br>Organization Type Insurer)<br>Insurer License Number |
|                                               | Web URL<br>Web URL                     | Parent FEIN                                                                                      |
|                                               | CLAIMS SERVICE ADDRESS Address Line 1: | Address Line 2:                                                                                  |
|                                               | City: State: Select One                | Zip Code:                                                                                        |
|                                               | Email for Service:                     |                                                                                                  |

# \* After these steps have been completed, and internal system approval will take place and the Organization Administrator will wait for an email from Microsoft Invitations.

6) When the user clicks the log in button, they will log in with the password that is associated with their email account.

7) The user is now logged in and registered as the Organization Administrator for the law firm in KERMIT.

## **Steps to Register an Attorney**

#### Attorneys can register two different ways:

1) The Organization Administrator can add attorneys to the law firm by choosing System Management (on the left of the screen under SCWCC Tasks) and choosing "Link Attorneys to Organization". This will open a grid where the user can search by Attorney Name or BAR ID. Once the law firm has added the attorney, the attorney can then log in with their BAR ID under the "Attorney Log In" button and will be associated with their law firm.

#### OR

2) The attorney chooses the "Attorney Log In" \* from the main screen and logs in with their BAR ID and the password associated with their log in from AIS (Attorney Information System from the South Carolina Supreme Court).

\*This is also the same link the attorney will use every time he/she logs in to KERMIT.

| Workers' Compensation Commission                                                                                              |          |        | _               |
|----------------------------------------------------------------------------------------------------|----------|--------|-----------------|
| WORKERS' COMPENSATION<br>COMMISSION                                                                                           | Register | Log in | Attorney Log in |
| ATTORNEY LOGIN Please enter your Barld (No leading zeroes) and the associated password used within the AIS system. Bar Id: 18 |          |        |                 |

If the attorney chooses this option, the attorney will then need to verify his/her profile (this information will be auto populated with the information from AIS) and then choose the Organization tab and search for their law firm by FEIN. If the system recognizes the FEIN and displays the correct Organization, the

attorney can then request to be added to the Organization. The law firm will then accept the request to establish a link between the law firm and the attorney. If the law firm has not been set up, the attorney will become the Organization Administrator by default.

|                          |                           |                                            |                                            |                                 |                                         | Workers' Cor               | npensation Commission            |                   |                        |
|--------------------------|---------------------------|--------------------------------------------|--------------------------------------------|---------------------------------|-----------------------------------------|----------------------------|----------------------------------|-------------------|------------------------|
|                          |                           |                                            |                                            |                                 | WORKE                                   | ERS' COMPE                 | ENSATION COMM                    | 115510N           |                        |
| SCWCC Tasks              | Prof                      | file Organiz                               | ation(s) Del                               | egate(s)                        | Notifications                           |                            |                                  |                   |                        |
| Notifications<br>My Work | OR                        | GANIZATIO                                  | DN(S)                                      |                                 |                                         |                            |                                  |                   |                        |
| Calendar                 |                           | Your account is<br>Enter the FEIN a        | currently not as<br>and type of an e       | sociated wi<br>xisting Org      | th an Organizatio<br>anization and clio | on.<br>ck 'Search For Exis | ting Organization' or click '    | Add New Org       | anization' to req      |
|                          | 99                        | N:<br>)-9999990                            |                                            |                                 |                                         |                            |                                  |                   |                        |
|                          |                           | SEARCH FOR                                 | EXISTING OI                                | RGANIZA                         | ΓΙΟΝ                                    |                            |                                  |                   |                        |
|                          |                           |                                            |                                            |                                 | Workers' Con                            | npensation Commissior      | 1                                |                   |                        |
|                          |                           |                                            |                                            | WORKI                           | ERS' COMPE                              | ENSATION CO                | MMISSION                         |                   | Welcome, test17 test17 |
| SCWCC Tasks              | Profile Or                | rganization(s)                             | Delegate(s) N                              | otifications                    |                                         |                            |                                  |                   |                        |
| Notifications<br>My Work | ORGANIZ                   | ATION(S)                                   |                                            |                                 |                                         |                            |                                  |                   |                        |
| Calendar                 | Your accou<br>Enter the F | unt is currently not<br>FEIN and type of a | t associated with a<br>an existing Organiz | n Organizatio<br>ation and clie | on.<br>ck 'Search For Exist             | ting Organization' or cl   | lick 'Add New Organization' to r | request creation  | of a new Organization. |
|                          | PEIN:                     | D                                          |                                            |                                 |                                         |                            |                                  |                   |                        |
| -                        | You are re                | questing to be add                         | ded to the organiza                        | ation: ABC C                    | laim Administrator                      | rs. Please request an      | invite from your organization ac | dministrator, det | bon@icapsolutions.net  |
|                          | SEARCH                    | FOR EXISTING                               | ORGANIZATIO                                | N                               |                                         |                            |                                  | ADD N             | EW ORGANIZATION        |
|                          |                           |                                            |                                            |                                 |                                         |                            |                                  |                   |                        |

3) The attorney is now registered in KERMIT.

### **Steps to Register a Paralegal**

I

1) The Organization Administrator will choose System Management from the left side and then, Users and Roles.

|                                                                                                    |                                                                                                    | WO                                                                                                    | RKERS' COMPENSATION COMM                                                                                                    | IISSION                                                                                                    |                                                                                                    |
|----------------------------------------------------------------------------------------------------|----------------------------------------------------------------------------------------------------|----------------------------------------------------------------------------------------------------|----------------------------------------------------------------------------------------------------|----------------------------------------------------------------------------------------------------|----------------------------------------------------------------------------------------------------|
| SCWCC Tasks  System Management Users & Roles Link Attorneys to Organization Attorney and Paralegal Linking | USER INVITE & RC<br>Select an organization fr<br>ABC Claim Administr<br>Click on a user to go to to                  | DLE ASSIGNMENT<br>om drop-down list to display current<br>rators<br>the roles page.                                                                                                    | t user(s).                                                                                                    |                                                                                                    |                                                                                                    |
| Calendar                                                                                                   | User                                                                                                    |                                                                                                    | Email                                                                                                    |                                                                                                    | Admin                                                                                                    |
|                                                                                                    | test18 test18                                                                                                    | t                                                                                                    | test@sccourts.org                                                                                                    |                                                                                                    | False                                                                                                    |
|                                                                                                    | test18 test18                                                                                                    |                                                                                                    | test@sccourts.org                                                                                                    |                                                                                                    | False                                                                                                    |
|                                                                                                    | Débon Peay                                                                                                    | (                                                                                                    | debon@icapsolutions.net                                                                                                    |                                                                                                    | True                                                                                                    |
|                                                                                                    |                                                                                                    | ► Page size: 12 ▼                                                                                                    |                                                                                                    |                                                                                                    |                                                                                                    |
|                                                                                                    | ASSIGN USER R                                                                                                    | OLE INVITE USER                                                                                                    |                                                                                                    |                                                                                                    |                                                                                                    |
|                                                                                                    | SCWCC Tasks  System Management Users & Roles Link Attorneys to Organization Attorney and Paralegal Linking  Calendar | SCWCC Tasks<br>System Management<br>Users & Roles<br>Link Attorneys to Organization<br>Attorney and Paralegal Linking<br>Calendar<br>Click on a user to go to to<br>User<br>test18 test18<br>test18 test18<br>Débon Peay<br>IIIIIIIIIIIIIIIIIIIIIIIIIIIIIIIIIIII | SCWCC Tasks         System Management         Users & Roles         Link Attorneys to Organization         Attorney and Paralegal Linking         Calendar         User         test18 test18         test18 test18         Débon Peay         Image size: 12 •         ASSIGN USER ROLE         INVITE USER | SCWCC Tasks   Source Tasks   System Management   Users & Roles   Link Attornitys to Organization   Attornitys to Organization   Click on a user to go to the roles page.   User   Email   test18 test18   test18 test18   test18 test18   test18 test18   test18 test18   test18 test18   test18 test18   test18 test18   test18 test18   test18 test18   test18 test18   test18 test18   test18 test18   test3 test18   test18 test18   test18 test18   test18 test18   test18 test18   test18 test18   test18 test18   test18 test18   test18 test18   test18 test18   test18 test18   test18 test18   test18 test18   test18 test18   test18 test18   test18 test18 | SCWCC Tasks   System Management   Users & Roles   Like Attommys to Chyanozation   Attommys to Chyanozation   Attommys to Chyanozation   Click on a user to go to the roles page.   User & Email   test18 test18   test18 test18   test18 test28   test18 test28   test28 test28 |

2) The user then chooses the "Invite User" button to invite paralegals. User will then enter the paralegal's username (email address) and the appropriate role, then click ok. **\*The system does not give a confirmation that the role has been assigned after clicking "ok". To ensure the role was assigned, navigate back to the "Users & Roles" page and click on the record for the paralegal. This will display the roles that have been assigned to them.** 

|                                                                                              |                                                                                                    | workers Compensation Co                                                                                                    | mmission          |
|----------------------------------------------------------------------------------------------|----------------------------------------------------------------------------------------------------|----------------------------------------------------------------------------------------------------|-------------------|
|                                                                                              |                                                                                                    | WORKERS' COMPENSATIO                                                                                                    | N COMMISSION      |
| SCWCC Tasks Notifications My Work Submit Letter of Representation System Management Calendar | USER INVITE & ROLE ASSIGN<br>Select an organization from drop-down lis<br>ABC Claim Administrators<br>Click on a user to go to the roles page.<br>User<br>test18 test18<br>test18 test18<br>Débon Peay<br>H 	 1 	 Page size.<br>ASSIGN USER ROLE INV | Invite User To Organization         Organization:         ABC Claim Administrators         User Name (email address):         paralegal@scwccdev.com          Role(s):         paralegal         ITE | + C - E X<br>Help |

#### \*Paralegal will wait for an email invitation.

3) The Paralegal will receive an email invitation from Microsoft Invitations and will click on the green "Get Started" button from the Microsoft email. This will either walk the user through a process of integrating their email with Microsoft Azure Active Directory or take them back to the main screen to log in.

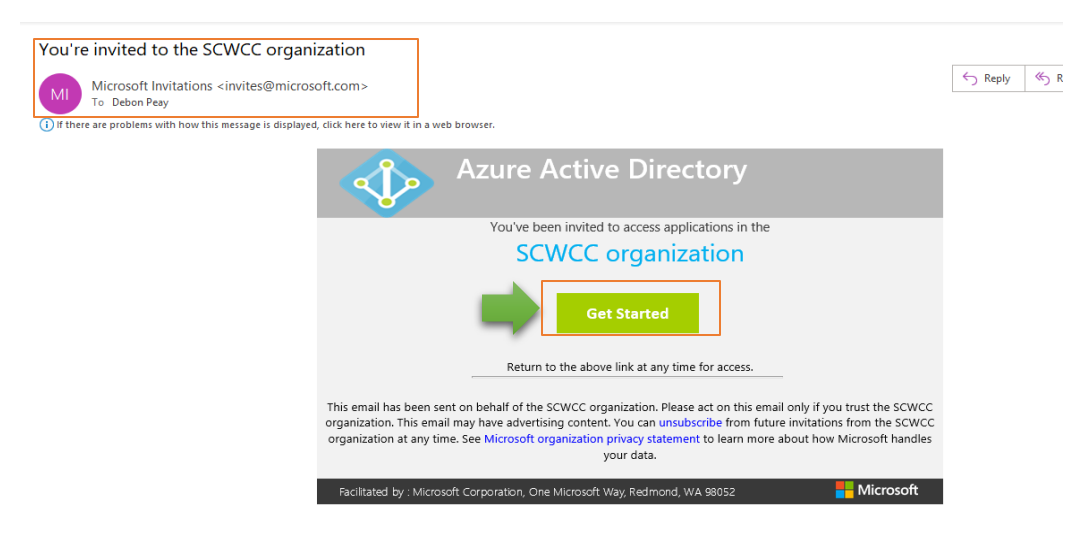

4) When the user clicks the log in button, they will log in with the password that is associated with their email account.

5) The paralegal is now registered in KERMIT.

# **Steps for the Organization Administrator to link Paralegals to Attorneys**

1) User selects System Management from the left-hand side and chooses "Attorney and Paralegal Linking".

|   |                                                                                               |                                                                                                    | WORKERS' COMPENSATION COMMISSION                |       |
|---|-----------------------------------------------------------------------------------------------|----------------------------------------------------------------------------------------------------|-------------------------------------------------|-------|
|   | SCWCC Tasks                                                                                   |                                                                                                    |                                                 |       |
|   | System Management Users & Roles Link Attorneys to Organization Attorney and Paralegal Linking | USER INVITE & ROLE ASS<br>Select an organization from drop-dow<br>ABC Claim Administrators<br>Click on a user to go to the roles pag | SIGNMENT<br>wn list to display current user(s). |       |
|   | Calendar                                                                                      | User                                                                                                    | Email                                           | Admin |
| ľ |                                                                                               | test18 test18                                                                                                    | test@sccourts.org                               | False |
|   |                                                                                               | test18 test18                                                                                                    | test@sccourts.org                               | False |
|   |                                                                                               | Débon Peay                                                                                                    | debon@icapsolutions.net                         | True  |
|   |                                                                                               | H I Page                                                                                                    | size: 12 🔻                                      |       |
|   |                                                                                               | ASSIGN USER ROLE                                                                                                    | INVITE USER                                     |       |

2) Users will see two drop-down lists for selections, as well as a grid that allows them to see a list of all links made in their organization

| Organization Name = ABC Claim Ad | ministrators |                    | 0                    |                    |
|----------------------------------|--------------|--------------------|----------------------|--------------------|
| Attorney Name                    | BAR ID       |                    | Paralegal Name       |                    |
|                                  | T            | T                  |                      |                    |
| test18 test18                    | 18           |                    | Test Paralegal       |                    |
| H + 1 + H Page size              | 10 🔻         | 1 items in 1 pages | Test Paralegal       |                    |
|                                  |              |                    | H I H Page size 10 Y | 2 items in 1 pages |

3) The first drop-down list is for attorneys. The user will select an attorney from the drop-down list. (This drop-down will be populated with attorneys associated with that organization).

4) The second drop-down list is for paralegals. The user will select the paralegal from the drop-down list that they would like to link to the attorney chosen in the first dropdown list (This drop-down will be populated with paralegals associated with that organization).

5) In addition to the selection of attorneys and paralegals, there are also two date fields that allow the user to choose "active from" and "active to" dates. These dates are used if they know the duration of time that an attorney and a paralegal will be linked. These fields are not required.

6) Once the user selects the attorney and the paralegal, they can click the "Link Attorney and Paralegal" button.

| Organization Name = ABC Claim Adm | inistrators |                    |                           |                    |
|-----------------------------------|-------------|--------------------|---------------------------|--------------------|
| Choose an Attorney                |             |                    | Choose a Paralegal        |                    |
| Attorney Name                     | BAR ID      |                    | Paralegal Name            |                    |
|                                   | T           | T                  |                           |                    |
| test18 test18                     | 18          |                    | Test Paralegal            |                    |
| H + 1 + H Page size: 10           | •           | 1 items in 1 pages | Test Paralegal            |                    |
|                                   |             |                    | н н 1 + н Page size: 10 + | 2 items in 1 pages |

7) The paralegal and attorney are now linked and will be visible in the grid. Please note that only active links between attorneys and paralegals will display.

| inked Automeys and Pa | alalegais      |             |           |             |
|-----------------------|----------------|-------------|-----------|-------------|
| Attorney Name         | Paralegal Name | Active From | Active To |             |
|                       |                |             |           |             |
| test18 test18         | Test Paralegal |             |           | Remove Link |
|                       |                |             |           |             |

# **Steps for the Organization Administrator to unlink Paralegals to Attorneys**

1) User selects System Management from the left-hand side and chooses "Attorney and Paralegal Linking".

|                                                                             |                                                                                            | WORKERS' COMPENSATION COMMISSION              | 1              |
|-----------------------------------------------------------------------------|--------------------------------------------------------------------------------------------|-----------------------------------------------|----------------|
| SCWCC Tasks  System Management Users & Roles Link Attorneys to Organization | USER INVITE & ROLE ASS<br>Select an organization from drop-dow<br>ABC Claim Administrators | IGNMENT<br>m list to display current user(s). |                |
| Attorney and Paralegal Linking                                              | User<br>test18 test18                                                                      | Email test@sccourts.org                       | Admin<br>False |
|                                                                             | test18 test18<br>Débon Peay                                                                | test@sccourts.org<br>debon@icapsolutions.net  | False          |
|                                                                             | ASSIGN USER ROLE                                                                           | size: 12 •<br>INVITE USER                     |                |

2) User will see a grid that shows all attorneys with their associated/linked paralegals within the Organization. Next to these associations, there will be a "Remove" link.

| Attorney Name | Paralegal Name | Active From | Active To |  |
|---------------|----------------|-------------|-----------|--|
|               | <b>T</b>       |             |           |  |

3) Once the user clicks the "Remove" link, the end date for the attorney and paralegal to be linked will be populated and their association will become inactive.

4) The paralegal and attorney are now unlinked. Please note that only active links between Attorneys and Paralegals will be displayed.